# PowerPoint 2013 Alkalmazói alapismeretek

#### Az PowerPoint program többféleképpen megnyitható:

- 1. Start menü->Minden program-> PowerPoint
- 2. Az asztalon található PowerPoint parancsikonra kétszer kattintva

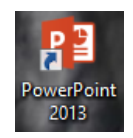

3. Bármely fájlkezelőben vagy az asztalon, egy bemutató nevére vagy ikonjára kétszer kattintva.

## A menüszalag

| P3 .   | 5- (     | 5 to 5            |                            |                             | Bemutató1 - PowerPoir   | t          |                               |                           | ?              | x 6 – 1       |
|--------|----------|-------------------|----------------------------|-----------------------------|-------------------------|------------|-------------------------------|---------------------------|----------------|---------------|
| FÁJL   | KEZDŐ    | LAP BESZŰRÁS TERV | vezés áttűnések anin       | nációk diavetítés           | VÉLEMÉNYEZÉS NÉZ        | T          |                               |                           |                | Bejelentkezés |
| Új dia | Táblázat | Képek             | Alakzatok SmartArt Diagram | Áruház Saját alkalmazások • | Hiperhivatkozás Művelet | Megjegyzés | Szövegdoboz Élőfej és WordArt | π Ω<br>Egyenlet Szimbólum | Videó Hang Kép | ernyőfelvétel |
| Diák   | Táblázat | Képek             | Ábrák                      | Bővítmények                 | Hivatkozások            | Megjegyzés | Szöveg                        | Szimbólumok               | Média          | ^             |

**Kezdőlap lap:** A legtöbbet használt parancsok a menüszalag első lapján a Kezdőlapon találhatók. A gombokként megjelenő parancsok a gyakori feladatok elvégzését támogatják, ilyen például a másolás és a beillesztés, a diák felvétele, a diaelrendezés módosítása, a szöveg formázása és elhelyezése, valamint a szöveg keresése és cseréje. **Beszúrás lap:** Itt található mindaz, amit egy dián elhelyezhetünk – a táblázatoktól, képektől, diagramoktól és szövegdobozoktól kezdve a hangokig, hivatkozásokig, élőfejekig és élőlábakig.

**Tervezés lap:** Itt választhatjuk ki a diák általános megjelenési módját, amely kiterjed a háttérgrafikára, a betűtípusokra és a színsémákra is. Ezután testre szabhatjuk a megjelenési módot.

Animációk lap: Az összes animációs effektus itt található. A listákra és diagramokra vonatkozó alapvető animációk alkalmazása a legegyszerűbb.

**Diavetítés lap**: Kiválaszthatjuk a tintaszínt vagy azt a diát, ahonnan a vetítés indul. Kísérőszöveget rögzíthetünk, átlapozhatjuk a bemutatót, és más előkészítő műveleteket is elvégezhetünk.

Véleményezéslap: Itt található a helyesírás-ellenőrzés és a kutatási szolgáltatás.

**Nézet lap**: Gyorsan átválthatunk a Jegyzetoldal nézetre, megjeleníthetjük a vonalzókat, a rácsvonalakat, vagy elrendezhetjük az ablakban az összes megnyitott bemutatót.

## A program megnyitása után a megjelenik a programablak:

A programablak részei:

- 1. Címsor
- 2. Menüszalag

3. Szerkesztési felület: Az a felület, ahol a diánkat megszerkeszthetjük. Mindig az aktuális, szerkesztendő dia jelenik meg itt.

- 4. Vonalzók
- 5. Állapotsor

6. Minta dia: Ebben az ablakban az összes diánk megjelenik.

Kisebb méretben láthatjuk a diáinkat.

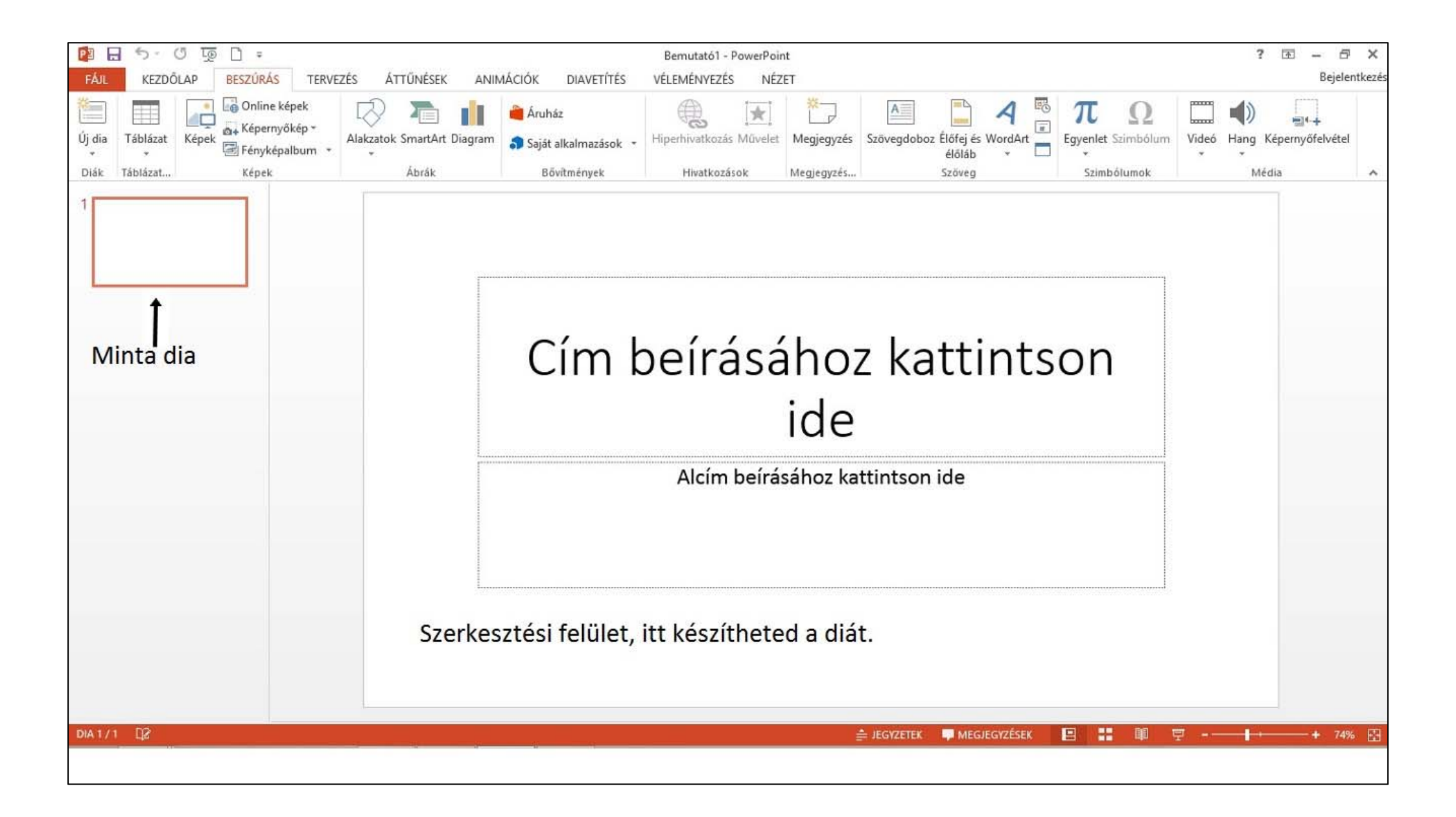

## Új diák készítése

Általában nem egy, hanem több diából álló bemutatót kell készítenünk. Új diákat beszúrni a következő módon tudunk:

 Először válasszuk ki azt a diát, amely után az újat be szeretnénk szúrni. Az utolsó dia esetén az új a diasor végére kerül.

- A kezdőlap menüszalagon az új dia csoporton belül kattintsunk az Új dia ikonra.

 A következő ablak tartalmazza az új diák elrendezési lehetőségeit. Ez meghatározza, hogy milyen tartalommal lehet kitölteni a diát. Hány szövegdoboz található rajta, és hány objektumok beszúrására alkalmas doboz (helyőrző), amiben elhelyezhetők a képek, diagramok, táblázatok, és szövegek. A rajzos minta segít a választásban.

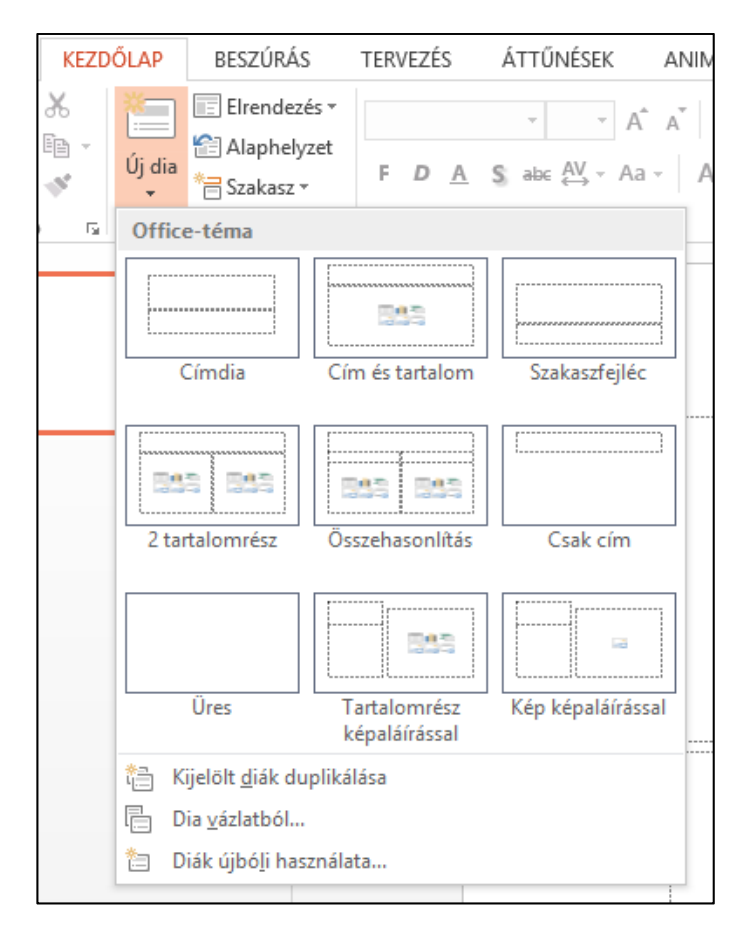

#### Beépített témák használata

Van olyan helyzet mindenki életében, hogy nagyon kevés idő alatt kell gyorsan dolgozni. Ebben az esetben hasznosak a beépített témák. Ezek előre megszerkesztett minták, amibe csak a szöveget kell elhelyezni.

A Tervezés menüszalagra kattintva, válnak elérhetővé a témák.

| FÁJL | KEZDŐLAP | BESZÚRÁS | TERVEZÉS | ÁTTŰNÉSEK | ANIMÁCIÓK [ | DIAVETÍTÉS | VÉLEMÉNYEZÉ | S NÉZET |  |   |           |         |          |
|------|----------|----------|----------|-----------|-------------|------------|-------------|---------|--|---|-----------|---------|----------|
| Aa   | Aa       | Aa       |          | Aa        | Aa          | Aa         | A           | a       |  |   |           | Diamére | t Háttér |
|      |          |          |          | Témák     |             |            |             |         |  | ١ | /ariációk | Test    | eszabás  |

A menü legördítésével további témák jelennek meg.

| FÁJL          | KEZDŐLAP           | BESZÚRÁS         | TERVEZÉS      | ÁTTŰNÉSEK | ANIMÁCIÓ | K DIAVETÍTÉS | VÉLEMÉNY | ezés nézet |
|---------------|--------------------|------------------|---------------|-----------|----------|--------------|----------|------------|
| Ez a bem      | utató              |                  |               |           |          |              |          |            |
| Aa            |                    |                  |               |           |          |              |          |            |
| Office        |                    |                  |               |           |          |              |          |            |
| Aa            | Aa                 |                  |               | \a        | a        | Aa           | Aa       | Aa         |
| Aa            | Aa                 | Aa               | A             | a 🦷       | Aa       | Aa           | la 🕴     | Aa         |
| Aa            | Aa                 | Aa               | A             | Na P      | la       | Aa           | Aa       | Aa         |
| Aa            | Aa                 | Aa               | A             |           | ٩a       |              |          |            |
| <u>T</u> arta | omfrissítés eng    | edélyezése az Of | fice.com webh | elyről    |          |              |          |            |
| Témá          | k <u>k</u> eresése |                  |               |           |          |              |          |            |
| Aktua         | ilis téma menté    | se               |               |           |          |              |          | .:         |

#### Diák áthelyezése

A diák sorrendje legegyszerűbben úgy módosítható, ha

Normál nézetben a baloldali kicsinyített diákat a Diák lapon húzással megfelelő helyre mozgatjuk.

Diarendező nézetben szintén a kicsinyített diákat megfogva, húzással megfelelő helyre mozgatjuk őket. Itt jobban áttekinthetjük diasorozatunkat.

#### Húzáshoz:

Egérkurzorral mutassunk a kiválasztott diára. Nyomjuk le a bal egérgombot. Az egérgomb nyomva tartása mellett mozgassuk az egeret a kívánt helyre. Végül engedjük fel az egérgombot.

#### Diák törlése

Dia törléséhez:

1. Normál nézetben kattintsunk a Diák lapon (baloldali) a törlendő dia kicsinyített képére és nyomjuk meg a DELETE gombot.

2. Diarendező nézetben kattintsunk a törlendő dia kicsinyített képére és nyomjuk meg a DELETE gombot.

#### Szöveg bevitele

Szöveget csak szövegdobozba gépelhetünk!

Ügyelni kell arra, hogy túl sok szöveg egy dián ne szerepeljen, és a betűméretre is!

A szövegnek rövidnek, lényegre törőnek, áttekinthetőnek és jól olvashatónak kell lennie. A diákra ezért rendszerint csak címek, vázlatpontok kerülnek, a többi az előadó mondja el szóban. Jól látható méreteket kell használni a kivetítendő diákon!

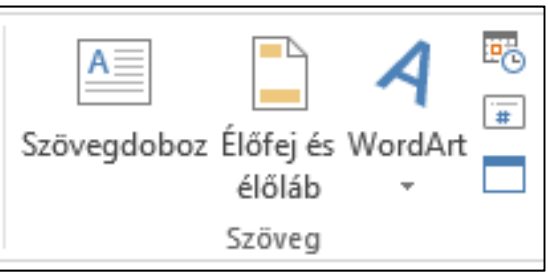

Ha plusz szövegdobozok használatára van szükség, azt be kell szúrni a megfelelő helyre.

A Beszúrás menüszalagra átkattintva a Szöveg csoporton belül található a Szövegdoboz ikonja. A dián egér segítségével jelölhető ki a szövegdoboz helye. Ezután már írhatunk a kijelölt területbe.

#### Dia hátterének formázása

Készíthetünk egy vagy több színű hátteret, de háttérnek használhatunk képet is.

A menü elérhető jobb egér -> Háttér formázása vagy a Tervezés menüben a Háttér formázása kattintva.

Nincs kitöltés: Akkor válasszuk ezt a lehetőséget, ha a dia hátterét átlátszóvá vagy színtelenné szeretnénk tenni, vagy a diaháttér kitöltését el szeretnénk távolítani.

**Egyszínű kitöltés**: Ezt a lehetőséget válasszuk, ha a dia hátteréhez színt és átlátszóságot szeretnénk hozzáadni. A Szín gomb (festékvödör) használatával kiválasztható a beállítani kívánt szín.

Színátmenetes kitöltés: Ezt a lehetőséget válasszuk, ha a dia hátteréhez átmenetes (átmenet: Színek és árnyalatok fokozatos átalakulása egyik színből vagy egyik színárnyalatból a másikba.) kitöltést szeretnénk hozzáadni.

**Kitöltés képpel vagy anyagmintával**: Ezt a lehetőséget válasszuk, ha a dia hátterében egy képet szeretnénk kitöltésként alkalmazni, vagy ha anyagmintázatot szeretnénk hozzáadni.

**Mindegyik:** A gombra kattintva a módosítást az összes dián alkalmazhatjuk.

**Eredeti háttér visszaállítása**: A gombra kattintva a háttéren elvégzett módosításokat törölhetjük, és az alapértelmezett beállításokat állíthatjuk vissza.

| ↓ ↓ ↓ ↓ ↓ ↓ ↓ ↓ ↓ ↓ ↓ ↓ ↓ ↓ ↓ ↓ ↓ ↓ ↓                                                                                                    | ^   |
|----------------------------------------------------------------------------------------------------|-----|
| Háttér formázása                                                                                                    | - × |
| ۵                                                                                                    |     |
| ▲ KITÖLTÉS                                                                                                    |     |
| <ul> <li>Egyszínű kitöltés</li> <li>Színátmenetes kitöltés</li> <li>Kitöltés képpel vagy anyagmintával</li> <li>Kitöltés mintázattal</li> <li>Háttér grafikus elemeinek elrejtése</li> </ul> |     |
| S <u>z</u> ín<br>Á <u>t</u> tetszőség I 0%                                                                                                    | *   |
|                                                                                                    |     |
| <u>M</u> indegyik Eredeti <u>h</u> áttér visszaállítása                                                                                                    | ]   |

#### Képek beillesztése bemutatóba

A Beszúrás menüszalagon található minden objektum jelölő ikon, amiket a bemutatódban el tudunk helyezni. A Kép ikonra kattintva egy hasonló ablak jelenik meg, mint a bemutató megnyitásánál. Ki kell választani azt a képet, amit be szeretnénk szúrni, majd a Beszúrás gombra kattintunk. Ezzel el is helyeztük a képed a bemutató azon helyén, ahol előtte az egér állt. Képet beilleszthetünk egy diára úgy is, hogy a dia egyik szövegdobozának közepén megjelenő halvány ikonok közül a bal alsó kép ikonra kattintunk.

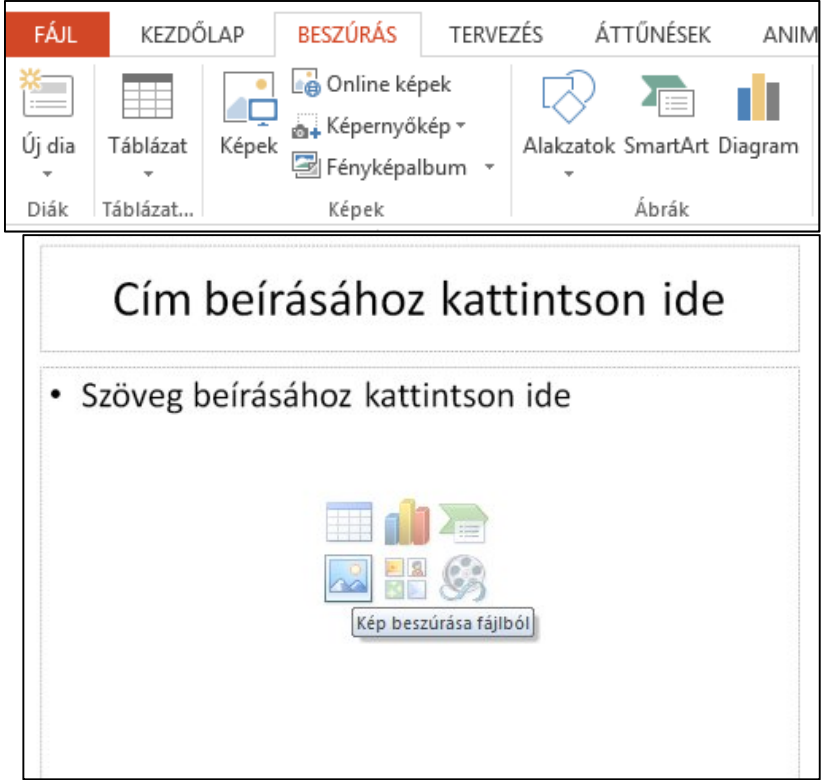

#### Képek formázása

A kép beszúrása után egy plusz menüszalag jelenik meg a menüpontok között. Ez a szalag a **Képeszközök** felirat alatt található **Formátum** menüszalag. Ezen a lapon található minden eszköz, amivel a képeket formázni lehet.

Különleges formát, stílust állíthatunk be a képeknek a **Képstílusok** csoporton belül található ikonok segítségével. Ha a megjelenő stílusoknál többet szeretnénk látni, gördítsük le a mellettük található lefelé mutató nyilat. Nagyon érdekes megjelenést adhatunk így képeinknek.

| 23 🔒                   | <b>১</b> - ে <u>ঢ</u> ় | <b>-</b> =            |                                                                |           | Bemutató1 - Po | werPoint   |              |       | KÉPESZKÖZÖK                                        |
|------------------------|-------------------------|-----------------------|----------------------------------------------------------------|-----------|----------------|------------|--------------|-------|----------------------------------------------------|
| FÁJL                   | KEZDŐLAP                | BESZÚRÁS              | TERVEZÉS Á                                                     | ÁTTŰNÉSEK | ANIMÁCIÓK      | DIAVETÍTÉS | VÉLEMÉNYEZÉS | NÉZET | FORMÁTUM                                           |
| Háttér<br>eltávolítása |                         | r jz<br>Fektusok - 12 | ば Képek tömörítése<br>3 Kép módosítása<br>3 Kép visszaállítása |           |                |            |              |       | ✓ Képszegély ▼ ✓ Képeffektusok ▼ ♣ Képelrendezés ▼ |
|                        | I                       | Kiigazítás            |                                                                |           |                |            | Képstílusok  |       | Fa                                                 |

## Élőfej és élőláb készítése

A Beszúrás menüszalagon az **Élőfej és élőláb, a Dátum és idő, és a Diaszám ikon**ok megnyomása után mindig a következő ablak jelenik meg. Ebben az ablakban mind a három objektum beállítása, elhelyezése lehetséges. A **Dátum és idő jelölőnégyzet**re kattintva bekapcsolhatjuk a dátum a megjelenítését. Ez után kiválaszthatjuk, hogy egy fix dátumot szeretnénk mindig megjeleníteni a dián, vagy automatikusan frissüljön mindig a megnyitáskor aktuális dátumra.

A dia számának elhelyezéséhez bejelöljük a Dia száma jelölőnégyzetet.

Az **Élőláb jelölőnégyzet** bejelölése után az alatta szereplő szerkesztőlécben elhelyezhető a élőlábban szereplő szöveg. Ha mindegyik dián szeretnénk a változásokat szerepeltetni, akkor a **Mindegyik gomb**ot, ha csak az aktuálison, akkor az **Alkalmaz gomb**ot kell megnyomni.

Ha az élőlábat az első kivételével minden dián szeretnénk megjeleníteni, akkor a **Ne legyen címdián** jelölőnégyzetet jelöljük be és kattintsunk a **Mindegyik gomb**ra.

|        | Bernu     | itató1 - Po        | werPoint       |           |           |                 |      | KÉPESZ           | KÖZÖK   |         |                     |             |          |
|--------|-----------|--------------------|----------------|-----------|-----------|-----------------|------|------------------|---------|---------|---------------------|-------------|----------|
| NÉSEK  | C ANIN    | IÁCIÓK             | DIAVETÍTÉS     | VÉLEMÉN   | IYEZÉS    | NÉZE            | T    | FORM             | ÁTUM    |         |                     |             |          |
|        |           | 🗎 Áruh             | áz             |           | 2         | *               | ×    |                  | A       |         |                     | A           | <b>E</b> |
| artArt | t Diagram | 🎝 Saját            | alkalmazások 🔻 | Hiperhiva | tkozás N  | 1űvelet         | Meg  | jegyzés          | Szöveg  | doboz É | Élőfej és<br>élőláb | WordAı<br>~ | t 🗖      |
| rák    |           | Bő                 | óvítmények     | Hiva      | atkozásol | c               | Megj | egyzés           |         |         | Szöveg              |             |          |
|        |           |                    |                | ÉI        | őfej és   | élőláb          | )    |                  |         |         |                     | ? ×         |          |
|        | Dia Jegy  | zetek és en        | nlékeztetők    |           |           |                 |      |                  |         |         |                     |             |          |
|        | Szerepe   | ljen a dián        | ۱              |           |           |                 |      |                  |         | M       | egtekint            | és          |          |
|        | Dát       | tum és idő         |                |           |           |                 |      |                  |         |         | ,                   |             |          |
|        | ۲         | A <u>u</u> tomatil | kus frissítés  |           |           |                 |      |                  |         |         |                     |             |          |
|        |           | 2018.01.1          | 4.             | ~         |           |                 |      |                  |         |         |                     |             |          |
|        |           | Nyelv:             |                |           | Naptár    | <u>t</u> ípusa: |      |                  |         |         |                     |             |          |
|        |           | magyar             |                | $\sim$    | Gergel    | y-naptár        |      |                  | $\sim$  |         |                     |             |          |
|        | 0         | Fix                |                |           |           |                 |      |                  |         |         |                     |             |          |
|        |           | 2018.01.1          | 14.            |           |           |                 |      |                  |         |         |                     |             |          |
|        | 🗌 Dia     | <u>s</u> záma      |                |           |           |                 |      |                  |         |         |                     |             |          |
|        | 🗌 Élő     | lá <u>b</u>        |                |           |           |                 |      |                  |         |         |                     |             |          |
|        |           |                    |                |           |           |                 |      |                  |         |         |                     |             | 1        |
|        |           |                    |                |           |           |                 |      |                  |         |         |                     |             |          |
|        | Ne leg    | gyen a <u>c</u> ím | dián           |           |           |                 |      |                  |         |         |                     |             |          |
|        |           |                    |                |           |           |                 |      |                  |         |         |                     |             |          |
|        |           |                    |                |           |           |                 |      |                  |         |         |                     |             | _        |
|        |           |                    |                |           |           |                 |      | <u>A</u> lkalmaz | Mi      | ndegyik | c                   | Mégse       |          |
|        | ·         |                    |                |           |           |                 |      |                  | 5 9 M A | ALC: UN |                     |             |          |

#### Multimédiás elemek beszúrása

A program lehetőséget ad arra, hogy hangot, vagy videót helyezzünk el prezentációban. Nem minden formátumot képes elfogadni sajnos, így okozhat problémát. A használható hangformátumok az AIFF-audiofájl (.aiff), AU-audiofájl (.au), MIDI-fájl (.mid, .midi), MP3-audiofájl (.mp3), Windows-audiofájl (.wav), Windows Media-hangfájl (.wma). A felhasználható video formátumok a Windows Media-fájl (.asf), Windows videofájl (.avi), Filmfájl (.mpg, .mpeg), Windows Media videofájl (.wmv).

A **Beszúrás menüszalag**on találjuk a Média elemek beszúrását. A **Mozgókép ikon**nal videót, a **Hang ikon**nal pedig hangot tudunk elhelyezni a dián.

| KÉPESZI        | KÖZÖK  |                           |         |               |           |            | 3         |                  |
|----------------|--------|---------------------------|---------|---------------|-----------|------------|-----------|------------------|
| FORMÁ          | ÁTUM   |                           |         |               |           |            |           | Bejelent         |
| <mark>*</mark> | A      |                           | 4 🖷     | π             | Ω         |            |           | <b>-1</b> -+     |
| egjegyzés      | Szöveg | doboz Élőfej és<br>élőláb | WordArt | Egyenlet<br>, | Szimbólum | Videó<br>* | Hang<br>, | Képernyőfelvétel |
| gjegyzés       |        | Szöveg                    |         | Szimł         | bólumok   |            | M         | édia             |

Mindkét esetben a beszúrás fájlból lehetőséget választjuk. Megkeressük a lementett fájlt a könyvtárszerkezetben, majd beszúrjuk.

Vannak beépített hang és videó fájlok is. Használatukhoz a médiatárból való beszúrást kell választani. A beszúrás közben a program megkérdezi, hogy hogyan kezdődjön a média lejátszása. Itt az automatikusan és kattintásra lehetőségek közül választhatunk. Mindkét esetben egy ikon jelzi az elemek elhelyezését a dián.

#### Multimédiás elemek beállítása

A videónál már az alapkép is megjelenik.

Hang és videó fájlok kiválasztásakor megjelenik Beállítások menüszalag.

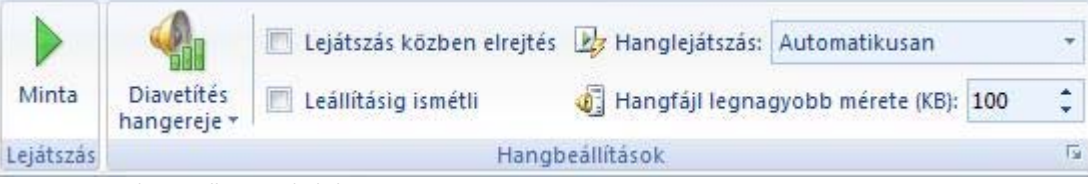

Beállíthatjuk, hogy ismételje őket leállításig.

Az ikont és a képet elrejthetjük a lejátszás közben, ha szükséges. Ezt inkább a hang esetén érdemes beállítanod. A videónál teljes képernyőre állíthatjuk a lejátszást.

A hanglejátszásnál és mozgókép lejátszásánál beállíthatjuk, hogy több dián át történjenek a lejátszások. Ez egy olyan bemutatónál jó lehetőség, ahol például képeket mutatunk be, és alatta minden dia vetítésénél szeretnénk, ha szólna a zene.

| Minta     | Diavetítés | Mozgókép lejátszása:<br>Lejátszás közben elrejt<br>Teljes képernyős lejáts | Automatikus *<br>:és<br>zás | <ul> <li>Leállításig ismétli</li> <li>Lejátszás után vissza az elejére</li> </ul> |
|-----------|------------|----------------------------------------------------------------------------|-----------------------------|-----------------------------------------------------------------------------------|
| Lejátszás |            | Mozg                                                                       | ókép beállításai            | Fa                                                                                |

## Áttűnések

A prezentációs programnak van egy olyan funkciója, amivel még szebb bemutatókat lehet készíteni. Elhelyezhetünk az elkészült bemutatónkban mozgásokat, vagyis animálhatjuk azt.

Két lehetőségünk van mozgások létrehozására. Az egyik a diák megjelenéséért felel. Ezt hívjuk áttűnésnek.

Ha áttűnést állítunk be a bemutatónkban, akkor a diák közötti váltások formáját állítjuk be. Milyen gyorsan, milyen mozgással érkezzenek a diavetítés során egymás után az elkészített diák.

Lehetőség van a diákon elhelyezett szövegek, képek, objektumok mozgatására. Ezt hívjuk egyéni **animáció**nak a programban.

Az Animációk menüszalagra kattintva megtaláljuk az áttűnések beállításának lehetőségeit.

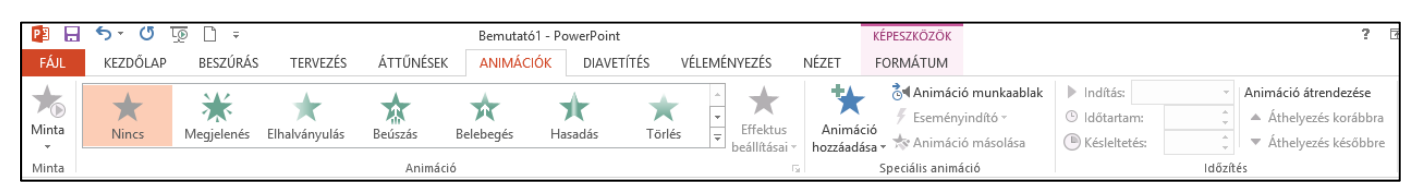

Először ki kell választani, hogy milyen legyen a mozgás fajtája. Ebben a megjelenő minták segítenek. Gördítsük le a minták mellett található menüt! Itt több forma közül választhatunk. Ha az egeret, egy picit rajta hagyjuk a kiválasztott formán, a nevét is kiírja. Eztán már csak azt kell beállítani, hogy kattintásra következzenek egymás után a diák, vagy automatikusan, egy beállított időközönként történjen a váltás. Ha élő beszéd mellett tartjuk az előadást, akkor feltétlenül a kattintásra lehetőséget állítsuk be.

Ha olyan bemutatót készítünk, ami csak vetítésre szolgál, például egy nyaralás bemutatása, akkor állíthatjuk automatikusra a vetítést. Meg kell adni, hogy mennyi idő után váltsanak a diák. Ezt perc, másodpercben lehet megadni.

Ha minden diára szeretnénk alkalmazni a beállításokat, akkor meg kell nyomni a **Mindegyikre gomb**ot a menüpontok között.

A megjelenés sebessége is beállítható.

#### Egyéni animáció

Az **animáció** speciális kép- vagy hanghatás hozzáadása az objektumhoz. (szöveghez, képhez, diagramhoz...)

Egyéni animációval egy dián belül lehet mozgásokat elhelyezni.

Az **Animációk menüszalag**on nagyon sok lehetőség van érdekesebbnél érdekesebb mozgások beállítására.

Jelöljük ki a dián azt a részt, amit animálni szeretnénk.

Az **Animáció gomb** megnyomása után a képernyő jobb oldalán a programablakban egy plusz menü jelenik meg.

Az **Effektus hozzáadása gomb** megnyomása után további menük jelennek meg: Megjelenés, Kiemelés, Eltűnés, Mozgásvonalak.

**Megjelenés:** Hogyan lépjen be az objektum a diára (pl. beúszás)

**Kiemelés:** Ha az objektum lényeges szerepet tölt be a dián, akkor így felhívhatjuk rá a közönség figyelmét (pl. forgás).

Eltűnés: Az objektumot a lejátszás során eltávolíthatjuk a diáról.

**Mozgásvonalak:** Egyedi mozgásvonalak mentén mozgathatunk objektumokat. Ezeken belül találhatók a különböző animációs típusok.

Beállíthatjuk az **indítását** az animációnak. Kattintásra induljon-e, vagy az őt megelőző animációval egyszerre, vagy utána.

Állíthatjuk az irányát is, ez animáció függő. A sebesség is állítható. Mindent a menük legördítésével tudunk beállítani.

Ha nem tetszik a beállított animáció az **Eltávolítás gomb** segítségével törölhetjük.

| Egy | yéni anim          | náció                           | ▼ × |
|-----|--------------------|---------------------------------|-----|
| 1   | N 🛇                | ódosítás 🔻                      |     |
| ×   | 😓 Eltávolí         | tás                             |     |
| M   | ódosítás:          | Beúszás                         |     |
| In  | dítás:             | 🔞 Kattintásra                   | ~   |
| Irá | ány:               | Lentről                         | *   |
| Se  | besség:            | Nagyon gyors                    | ~   |
| ſ   | 1 🔞 🦼              | Diagram 3                       | ~   |
| 3   | <u>K</u> attintá:  | sra indul                       |     |
|     | Az e <u>l</u> őtte | e lévővel indul                 |     |
| •   | Az előtte          | e lévő <u>u</u> tán indul       |     |
|     | E <u>f</u> fektus  | beállításai                     |     |
|     | <u>I</u> dőzítés.  |                                 |     |
|     | Időzítési          | i a <u>d</u> atok megjelenítése |     |
|     | <u>E</u> ltávolít  | ás                              |     |

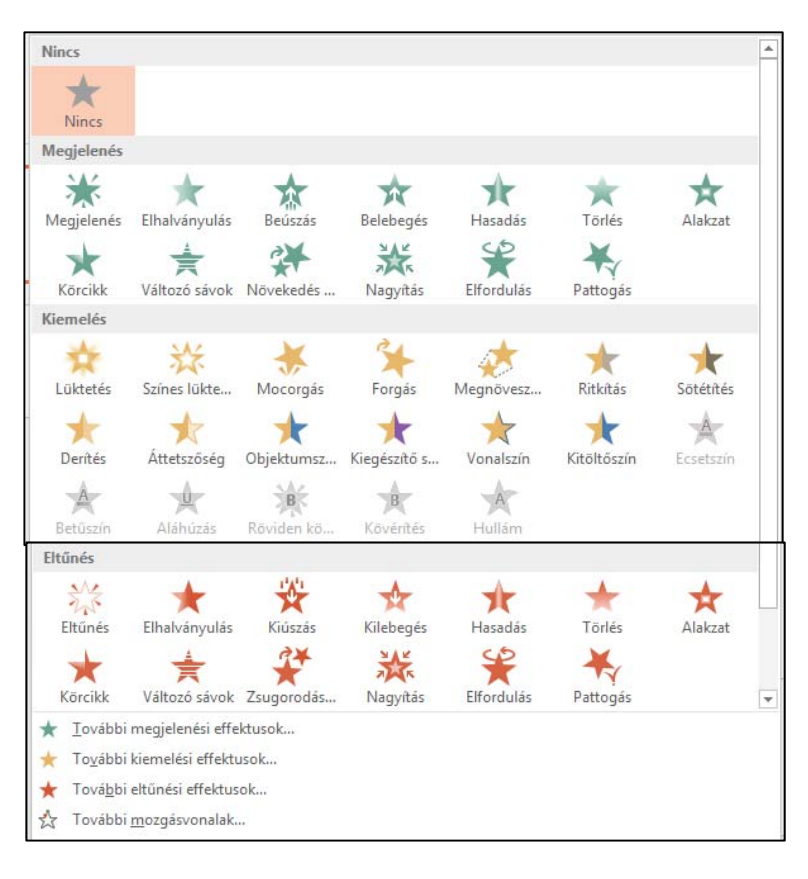

#### Akció beállítás

A dián elhelyezett képeken, alakzatokon **Akcióbeállításokat** is beállíthatunk. Akció beállítás alatt azt értjük, hogy az adott képre, alakzatra szövegre kattintva a bemutató egy meghatározott diájára jutunk. Jelöljük ki a megfelelő alakzatot majd a **Képeszközök** fülön a **Formátum** fülre kattintva beállíthatjuk a kívánt műveletet.

#### Diavetítés elindítása

A vetítés segítségével tudjuk bemutatni az elkészült prezentációdat annak a közönségnek, akiknek készült.

1. Ha úgy mentjük el a bemutatat, hogy vetítés fájlformátumot kapjon, akkor megnyitás után máris elindul a vetítés.

2. A prezentációs programon belül, a Diavetítés menüszalagon indíthatjuk a vetítést.

| VÉLEMÉNYEZÉS NÉZET FORMÁTUM                                                                                                    |                          |      | KÉPESZ   | KÖZÖK  |                   |                     |
|----------------------------------------------------------------------------------------------------|--------------------------|------|----------|--------|-------------------|---------------------|
| Hiperhivatkozás Művelet<br>Hivatkozások<br>Megjegyzés<br>Megjegyzés<br>Megjegyzés<br>Megjegyzés<br>Szövegdoboz Élőfej és<br>élőláb<br>Szöveg<br>Akcióbeállítások<br>? ×<br>Kattintásra<br>Rámutatáskor<br>Esemény kattintáskor<br>Nincs<br>Hiperhivatkozás:<br>Következő dia<br>Programindítás:<br>Makrólejátszás:<br>Makrólejátszás:<br>Nincs<br>Hiperhivatkozás:<br>Következő dia<br>Objektumesemény:<br>Kimes<br>Makrólejátszás:<br>Nincs<br>Makrólejátszás:<br>Nincs<br>Nincs<br>Nincs                                                                                                    | VÉLEMÉNYEZÉS NÉZI        | ΕT   | FORM     | άtum   |                   |                     |
| Hiperhivatkozás Művelet Megjegyzés Szövegdoboz Előfej és<br>élőláb<br>Hivatkozások Megjegyzés Szövegdoboz Előfej és<br>élőláb<br>Szöveg<br>Akcióbeállítások ? ×<br>Kattintásra Rámutatáskor<br>Esemény kattintáskor<br>Nincs<br>Hiperhiyatkozás:<br>Következő dia<br>Programindítás:<br>Makrólejátszás:<br>Oþjektumesemény:<br>Simer verkező<br>Makrólejátszás:<br>Nincs<br>Makrólejátszás:<br>Nincs<br>Nincs<br>Makrólejátszás:<br>Nincs<br>Makrólejátszás:<br>Nincs<br>Makrólejátszás:<br>Nincs<br>Nincs<br>Makrólejátszás:<br>Nincs<br>Nincs<br>Ninc |                          | ľ    | ×        | A      |                   |                     |
| Hivatkozások     Megjegyzés     Szöveg       Akcióbeállítások     ?     ×       Kattintásra     Rámutatáskor     ?     ×       Esemény kattintáskor     Nincs        Mincs     Y     Y       Programindítás:     Y       Makrólejátszás:     Y       Objektumesemény:     Y       Hanglejátszás:     Y       Kiemelés     OK                                                                                                    | Hiperhivatkozás Művelet  | Meg  | jjegyzés | Szöveg | doboz             | Előfej és<br>élőláb |
| Akcióbeállítások     ?       Kattintásra     Rámutatáskor       Esemény kattintáskor     Nincs       Nincs     Hiperhiyatkozás:       Következő dia     V       Programindítás:     Tallógás       Makrólejátszás:     V       Objektumesemény:     V       Kiemelés     OK                                                                                                    | Hivatkozások             | Meg  | jegyzés  |        |                   | Szöveg              |
| Kattintásra       Rámutatáskor         Esemény kattintáskor       Nincs         Nincs       Hiperhiyatkozás:         Következő dia       V         Programindítás:       Tallózás         Makrólejátszás:       V         Objektumesemény:       V         Hanglejátszás:       V         [Nincs hang]       V         Kjemelés       OK                                                                                                    | Akc                      | ióbe | állításo | k      | ?                 | ×                   |
| Kattintásra       Rámutatáskor         Esemény kattintáskor       Nincs         Nincs       Hiperhiyatkozás:         Következő dia       ▼         Programindítás:       Tallózás         Makrólejátszás:       ▼         Objektumesemény:       ▼         Hanglejátszás:       ▼         [Nincs hang]       ▼         Kjemelés       OK                                                                                                    |                          | _    |          |        |                   |                     |
| Esemény kattintáskor<br>Nincs<br>Hiperhiyatkozás:<br>Következő dia<br>Programindítás:<br>Makrólejátszás:<br>Oþjektumesemény:<br>Hanglejátszás:<br>[Nincs hang]<br>Kiemelés<br>OK<br>Mégse                                                                                                    | Kattintásra Rámutatásko  | or   |          |        |                   |                     |
| Nincs         ● Hiperhiyatkozás:         Következő dia         ● Programindítás:         ■ Makrólejátszás:         ● Øjektumesemény:         ● Hanglejátszás:         [Nincs hang]         ↓ Kjemelés                                                                                                    | – Esemény kattintáskor – |      |          |        |                   |                     |
| <ul> <li>Hiperhiyatkozás:         <ul> <li>Következő dia</li> <li>Programindítás:</li> <li>Makrólejátszás:</li> <li>Makrólejátszás:</li> <li>Objektumesemény:</li> <li>✓</li> </ul> </li> <li>Hanglejátszás:         <ul> <li>[Nincs hang]</li> <li>Kjemelés</li> </ul> </li> <li>OK Mégse</li> </ul>                                                                                                    | O <u>N</u> incs          |      |          |        |                   |                     |
| Következő dia       Programindítás:       Makrólejátszás:       Øjektumesemény:       V       Hanglejátszás:       [Nincs hang]       Kjemelés                                                                                                    | Hiperhivatkozás:         |      |          |        |                   |                     |
| Programindítás:         Makrólejátszás:         Øjektumesemény:         V         Hanglejátszás:         [Nincs hang]         Kjemelés                                                                                                    | Következő dia            |      |          |        |                   | ¥                   |
| Tallózás         Makrólejátszás:         Øbjektumesemény:         V         Hanglejátszás:         [Nincs hang]         Kjemelés                                                                                                    | <u>Programindítás:</u>   |      |          |        |                   |                     |
| Makrólejátszás: Oþjektumesemény: Hanglejátszás: [Nincs hang] Kiemelés OK Mégse                                                                                                    |                          |      |          | Ta     | alló <u>z</u> ás. |                     |
| Objektumesemény:       Hanglejátszás:       [Nincs hang]       Kiemelés                                                                                                    | Makrólejátszás:          |      |          |        |                   |                     |
| Objektumesemény: Hanglejátszás: [Nincs hang] Kiemelés OK Mégse                                                                                                    |                          |      |          |        |                   | $\sim$              |
| Hanglejátszás:       [Nincs hang]       Kiemelés       OK                                                                                                    | Objektumesemény          |      |          |        |                   | _                   |
| Hanglejátszás:       [Nincs hang]       Kiemelés   OK Mégse                                                                                                    |                          |      |          |        |                   | ~                   |
| [Nincs hang]                                                                                                    | <u>H</u> anglejátszás:   |      |          |        |                   |                     |
| ☐ <u>K</u> iemelés<br>OK Mégse                                                                                                    | [Nincs hang]             |      |          |        |                   | ~                   |
| OK Mégse                                                                                                    | Kiemelés                 |      |          |        |                   |                     |
| OK Megse                                                                                                    |                          |      |          |        |                   | 6                   |
|                                                                                                    |                          |      |          | ЛК     | M                 | egse                |

| PB .           | 5-0                          | <u>t</u> @ <u></u> +        |                                       |                        | Bemutató1 - Pov                         | verPoint     |                                  |             | KÉPESZKÖZÖK     |
|----------------|------------------------------|-----------------------------|---------------------------------------|------------------------|-----------------------------------------|--------------|----------------------------------|-------------|-----------------|
| FÁJL           | KEZDŐLA                      | P BESZŰRÁS                  | TERVEZÉS                              | ÁTTŰNÉS                | ek animációk                            | DIAVETÍTÉS   | VÉLEMÉNYEZÉS                     | NÉZET       | FORMÁTUM        |
|                |                              |                             |                                       |                        | 6                                       | ✓ Kísérőszöv | egek lejátszása                  | Monitor:    | Automatikus -   |
| Az<br>elejétől | Az aktuális<br>diától kezdve | Online E<br>bemutató = diav | gyéni Diavetít<br>retítés v beállítá: | és Dia<br>sa elrejtése | Időzítéspróba Diavetítés<br>felvétele • | Médiavezé    | nasznaiata<br>rlők megjelenítése | 🗌 Előadói n | ézet használata |
|                | Diavetite                    | és indítása                 |                                       |                        | Beállítás                               |              |                                  |             | Monitorok       |

Az elejétől gomb a diavetítést az első diával kezdve indítja.

Az aktuális diától kezdve gombbal az éppen kijelölt diától kezdi a diavetítést.

Az **Egyéni diavetítés gomb** segítségével a meglévő diákból összeállíthatunk egy vagy több új diavetítést, ha nem akarjuk az összes diát megjeleníteni vagy módosítani szeretnénk sorrendjüket.

A Diavetítés beállítása gombbal további beállításokat végezhetünk el.

Az elkészült bemutatót Fáj menü megnyomása után a Mentés másként menüpontra kattintva menthetjük el.

#### Mentés másként ablak

- A Hely legördíthető menü segítségével választjuk ki a helyet (mappát), ahova menteni szeretnénk.
- 2. Nevet adunk a fájlnak.
- Ha más formátumban szeretnénk menteni, akkor a Fájltípus legördíthető menü segítségével és kiválaszthatjuk a megfelelő formátumot.
- A Mentés gombot megnyomva a prezentációdat elmenthető a megfelelő helyre.

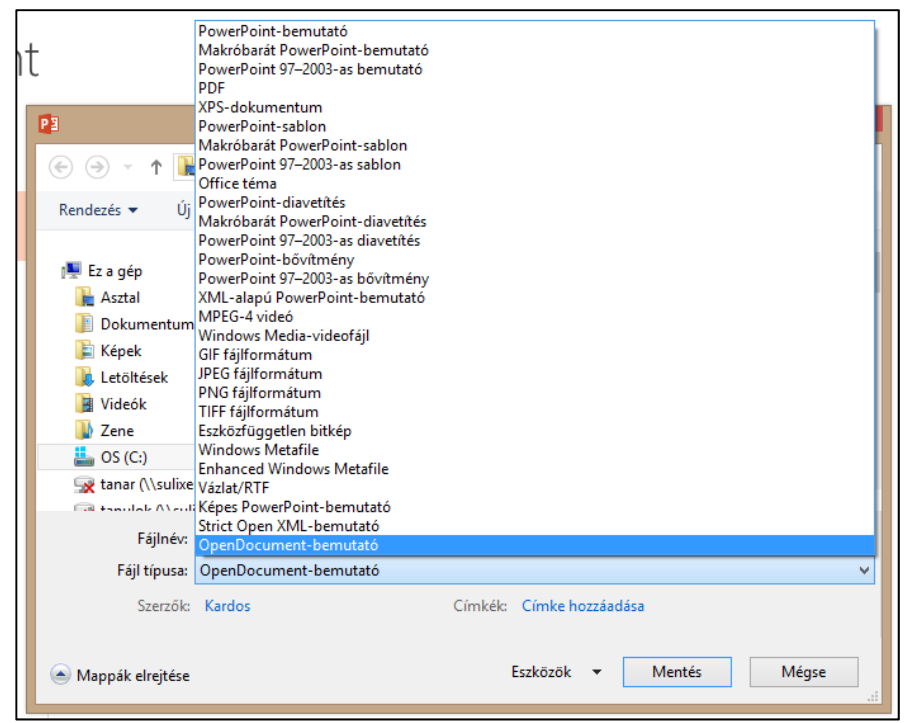

#### Bemutató bezárása

A bemutató bezárására több lehetőséged is van.

- 1. Az Fájl menü megnyomása után, a Bezárás gombra kattintva a program bezárul.
- 2. Az ablak jobb felső részén található Ablakvezérlő gombok közül a jobb szélső Bezárás gombra kattintva.
- 3. Az ALT+F4 billentyűkombinációval.

Ha történt bármilyen módosítás az utolsó mentés óta a bemutatón, esetleg még egyáltalán nem lett elmentve a következő üzenet jelenik meg

| Microsoft Office Power | Point              | H-AU - MARINA    | <b>X</b>  |
|------------------------|--------------------|------------------|-----------|
| 🛕 Szeretné men         | iteni a változások | at a(z) Bemutató | 1 fájlba? |
| Igen                   | Nem                | Mégse            |           |

Az Igen gombra kattintva a módosítások mentésre kerülnek.

Az Nem gombra kattintva a módosítások mentése nélkül zárjuk be a programot.

Az Mégsem gombra kattintva visszatérhetünk a programba.

A http://informatika.gtportal.eu web oldal anyagának felhasználásával készült.